### **BAB IV**

## IMPLEMENTASI KARYA

#### 4.1 Kerangka dan Desain Website

Website PT Revtech Solution ini memiliki kerangka yang dibagi menjadi 3 bagian yaitu, header, content, dan footer. Kerangka ini dibuat untuk mengatur susunan website agar tertata dan terkonsep desainnya.

Header adalah kerangka paling atas yang biasanya menampilkan logo perusahaan. Pada website PT Revtech Solution ini, pada header akan ditampilkan logo PT Revtech Solution, menu-menu, fan pages dan background effect.

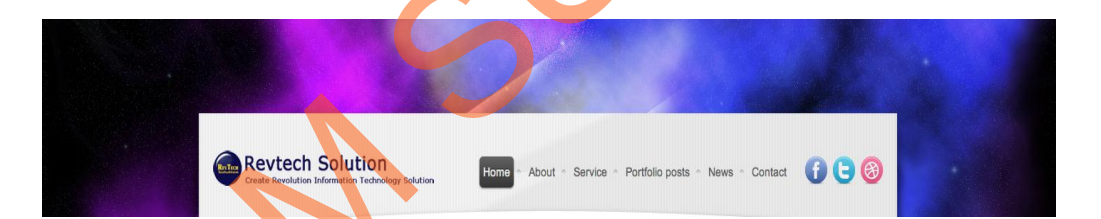

#### Gambar 4.1 Header

Pada website ini header dan footer tidak akan berubah. Hanya isinya saja yang berubah. Bentuk background didesain dengan menggunakan effect sliding images secara otomatis dan manual dengan menggunakan jquery. Hal ini adalah salah satu kelebihan website ini untuk menarik user agar user tidak bosan membaca artikel-artikel yang ada dan membuat tampilan website lebih interaktif. Gambar yang digunakan sebagai background adalah gambar bernuansa teknologi agar user dapat mengenal perusahaan secara langsung dengan melihat nuansa atau tema yang disajikan. Sedangkan pada footer hanya ada hak cipta dan tahun pembuatan website.

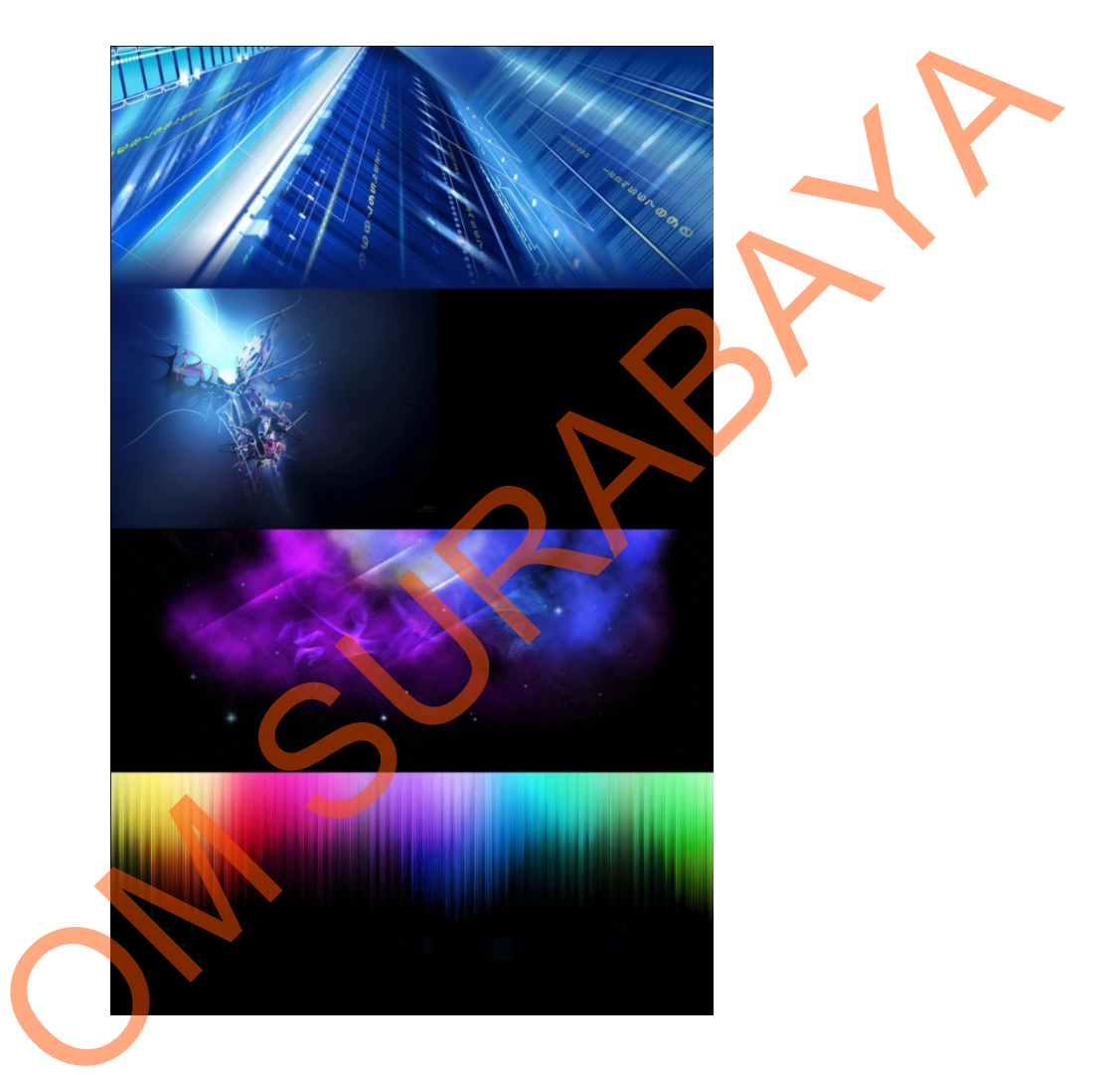

Gambar 4.2 *Background effect* PT. Revtech Solution

## 4.1.1 Home

Pada halaman home terdapat kata sambutan berbentuk *automatic sound* dengan menggunakan bahasa Inggris, informasi yang disampaikan adalah informasi singkat mengenai PT Revtech Solution. Pada HTML5, *sound file* dijadikan dua jenis format yaitu MP3 dan OGG. Disini sudah dipastikan jenis sound ini dapat diterima di sebagian besar windows explorer.

Selain itu, ada juga penyampaian tentang jasa apa yang ditawarkan. Tetapi informasi yang ditampilkan hanya sepintas saja, karena informasi yang lebih lengkap akan ditampilkan di menu *services*.

|   | 10                                                                                                    |                                                                  |                                                                                                |   |
|---|----------------------------------------------------------------------------------------------------|------------------------------------------------------------------|------------------------------------------------------------------------------------------------|---|
|   | Revtech Solution                                                                                                    | Home - About - Service - Portf                                   | olio posts - News - Contact 🚯 🕒                                                                | 8 |
|   |                                                                                                    |                                                                  |                                                                                                |   |
| - | We design and d                                                                                                    | evelop the corporate website en                                  | isuring strong                                                                                 |   |
|   | We design and d                                                                                                    | evelop the corporate website en<br>unctionality and optimisation | isuring strong                                                                                 |   |
|   | We design and d<br>f<br><b>1.</b> IT Analyst & Integration<br>Revech Solution responsible for planning and<br>coordinating the processes required for the<br>provision of user applications and systems<br>necessary for organizational operations. | evelop the corporate website en<br>unctionality and optimisation | A server database with the company web pages, including graphics, animation and functionality. |   |

## Gambar 4.3 Home Page PT. Revtech Solution

Pada halaman *Home* ini lebih banyak menggunakan interaktif user untuk menggeser-geser informasi dan gambar.

### 4.1.2 About

Pada halaman ini informasi yang diberikan adalah tentang visi misi perusahaan, filosofi perusahaan dan kru PT Revtech Solution.

Bentuk kerangka pada content berubah menjadi dua sisi yaitu kiri dan kanan. Bagian kanan dibuat lebih luas karena informasi yang diberikan lebih banyak dan dominan. Sedangkan pada header dan footer tidak ada perubahan.

Gambar yang disajikan dapat diperbesar dan memberikan mention melalui twitter maupun like photo melalui facebook.

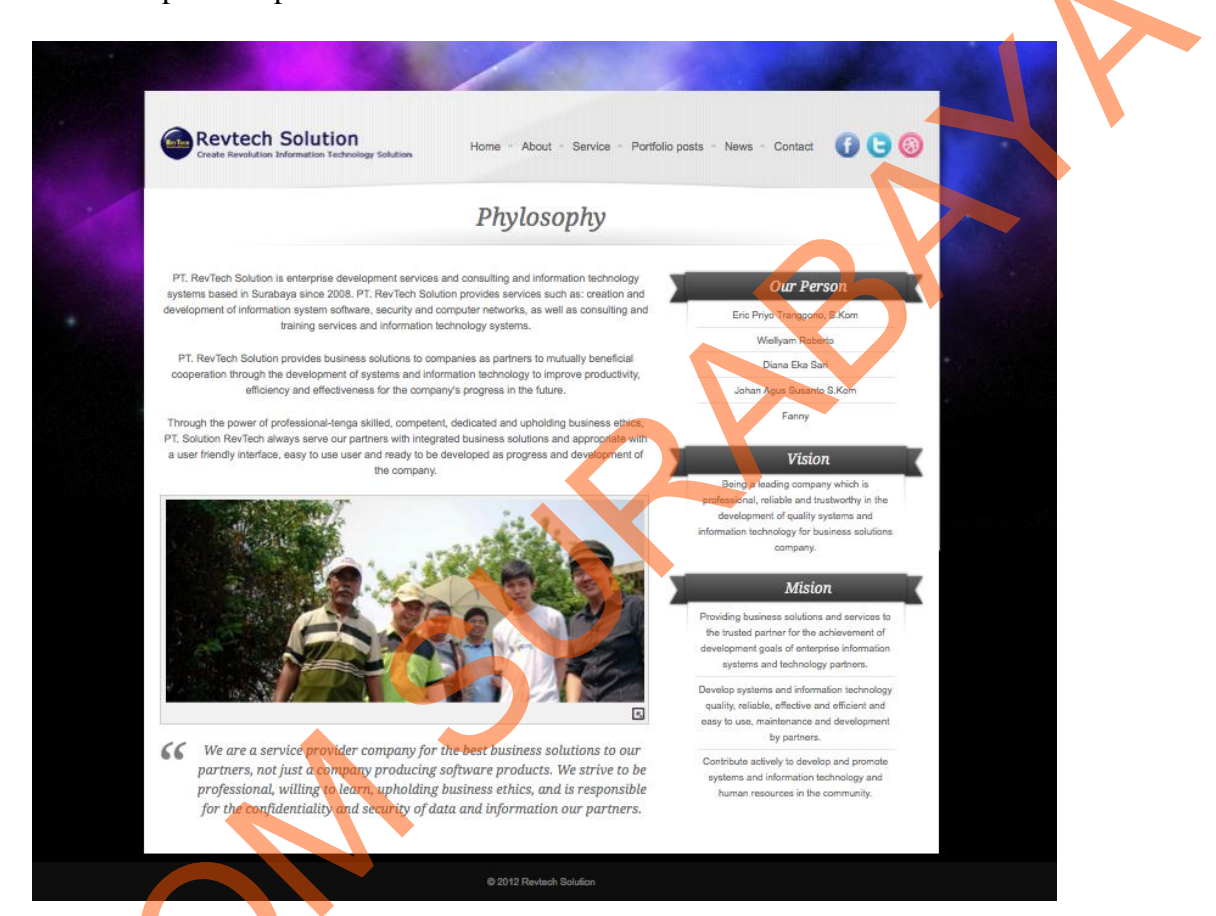

## Gambar 4.4 About page PT. Revtech Solution

Berikut bentuk gambar jika diperbesar dengan menggunakan effect jquery dan pembuktian pemberian tweet melalui twitter dan penyambungan tombol like yang aktif ke facebook.

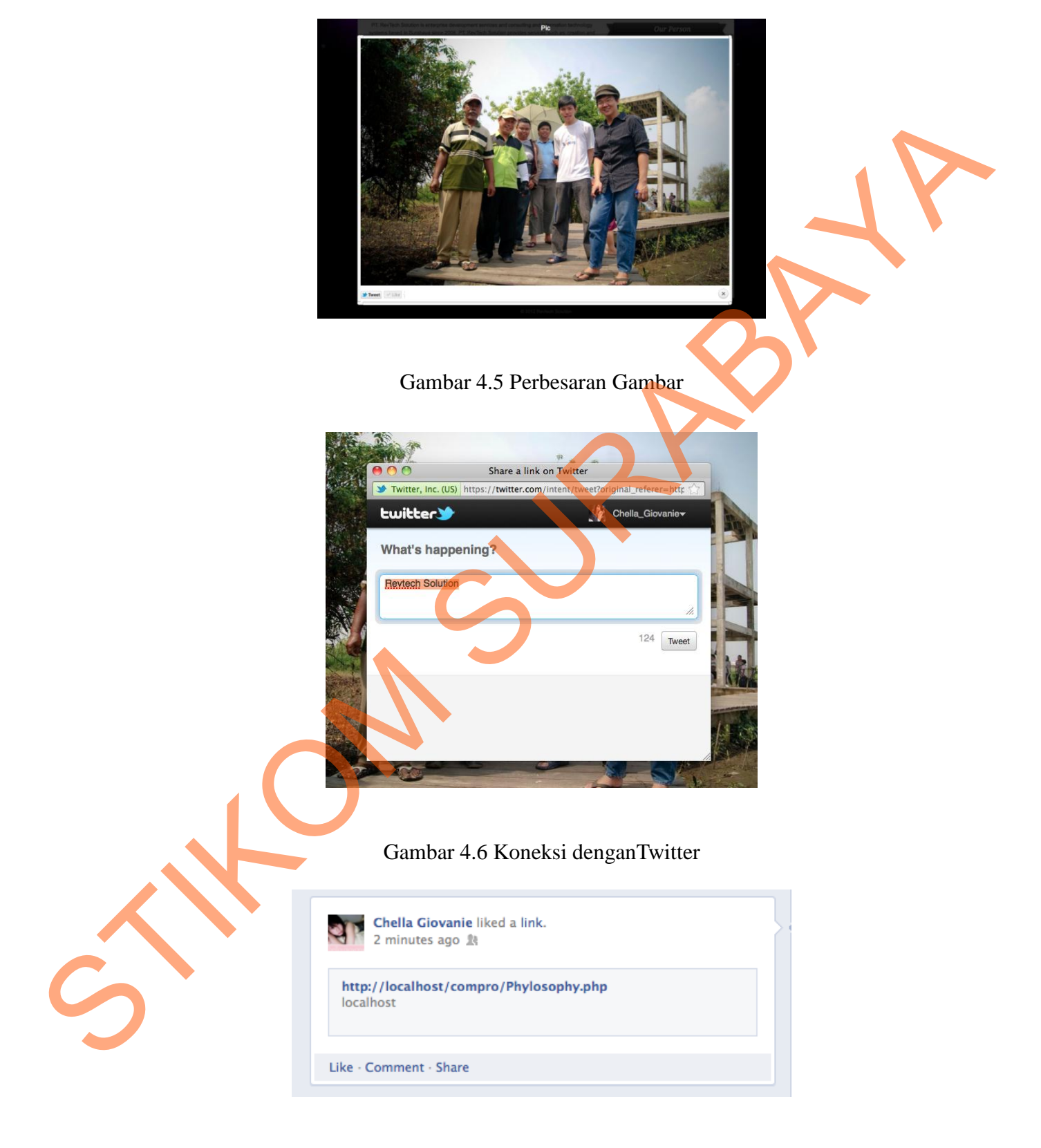

Gambar 4.7 Koneksi dengan Facebook

## 4.1.3 Service

Pada halaman ini dijelaskan mengenai pelayanan jasa yang disediakan secara lengkap. Pada halaman utama menu *service* di tampilkan thumbnail gambar dengan judul *service*, jika gambar tersebut di klik maka akan dibuka halaman baru yang berisikan informasi lengkap mengenai *service* sesuai dengan judul yang di klik oleh user. Berikut gambar halaman awal *service* dan halaman informasi *service* ketika di klik.

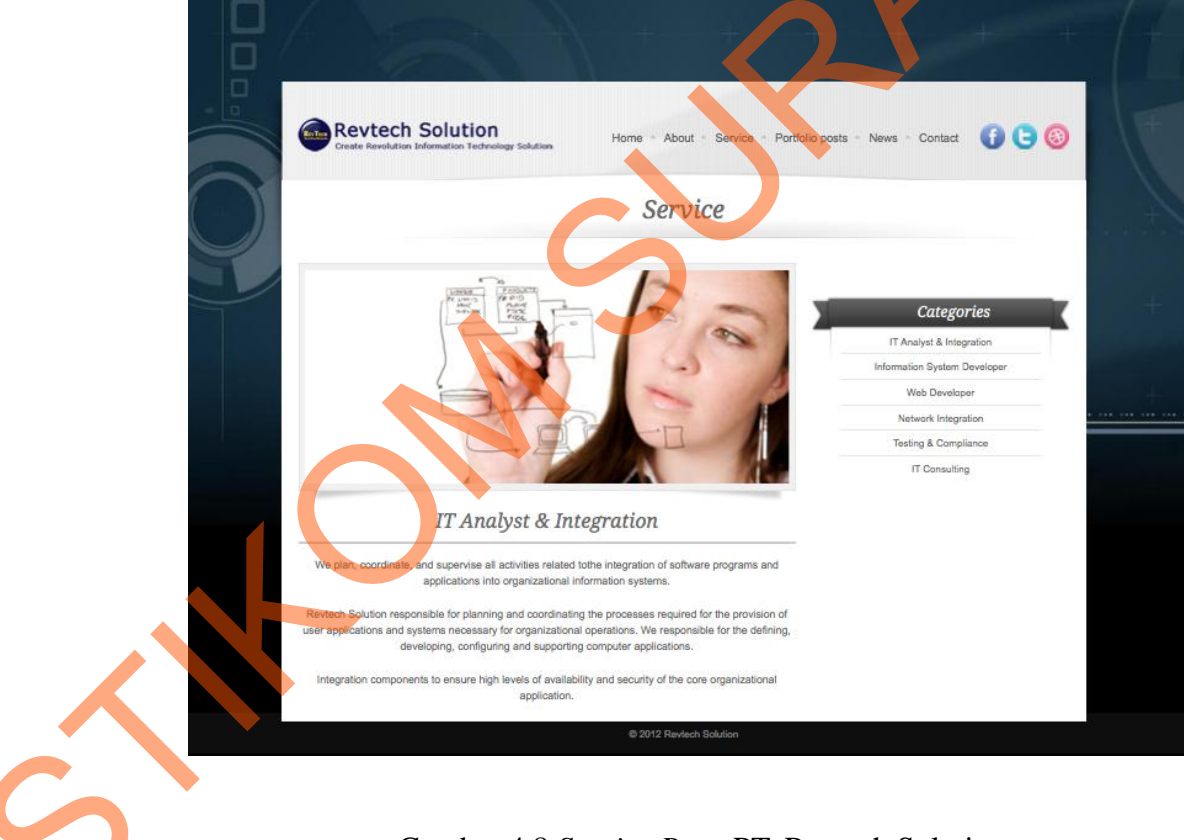

Gambar 4.8 Service Page PT. Revtech Solution

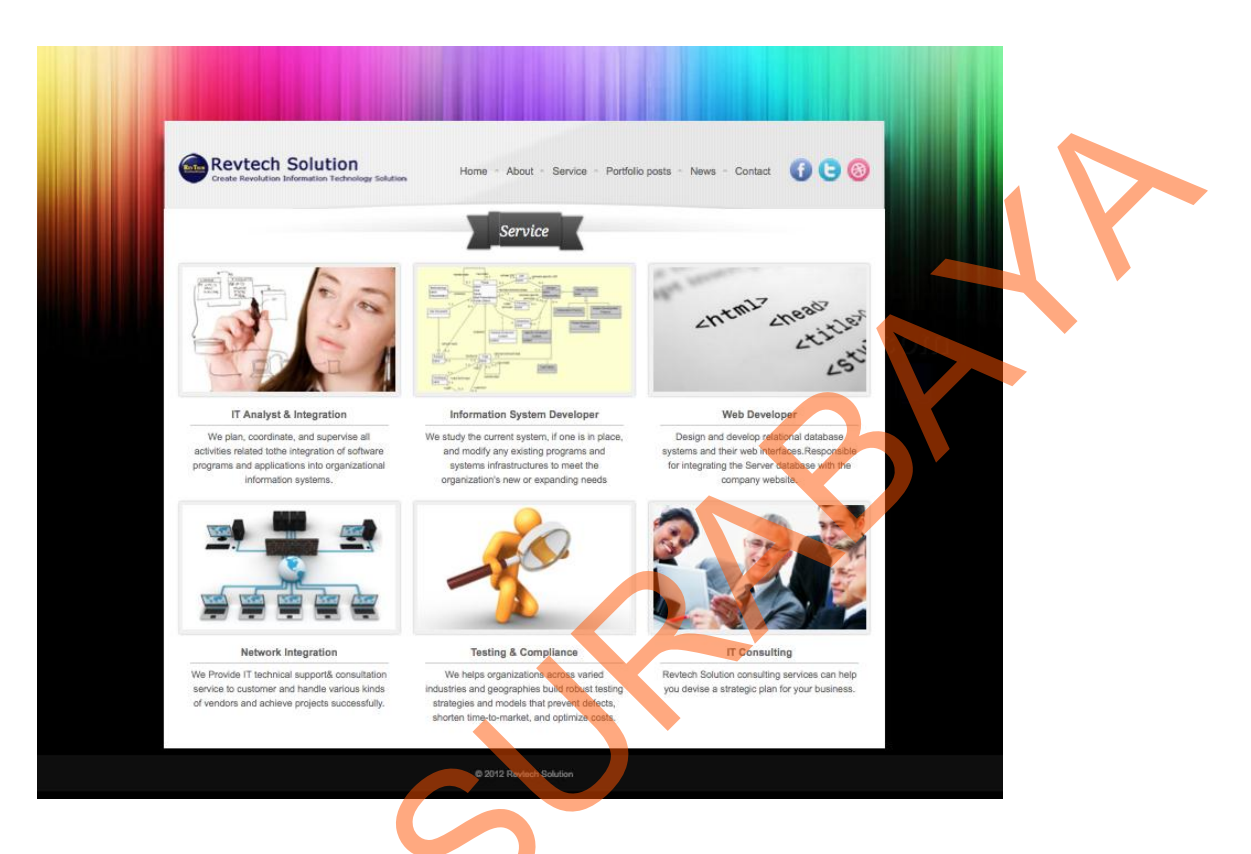

Gambar 4.9 Submenu Service

## 4.1.4 Portfolio

Halaman ini berisikan tentang portfolio PT Revtech Solution, dimana portfolio ini akan ditampilkan secara *thumbnail* dan bisa diperbesar serta membaca keterangan singkat mengenai portfolio. *Effect* yang digunakan dalam portfolio ini ada dua macam, yaitu pergeseran thumbnail dan perbesaran gambar.

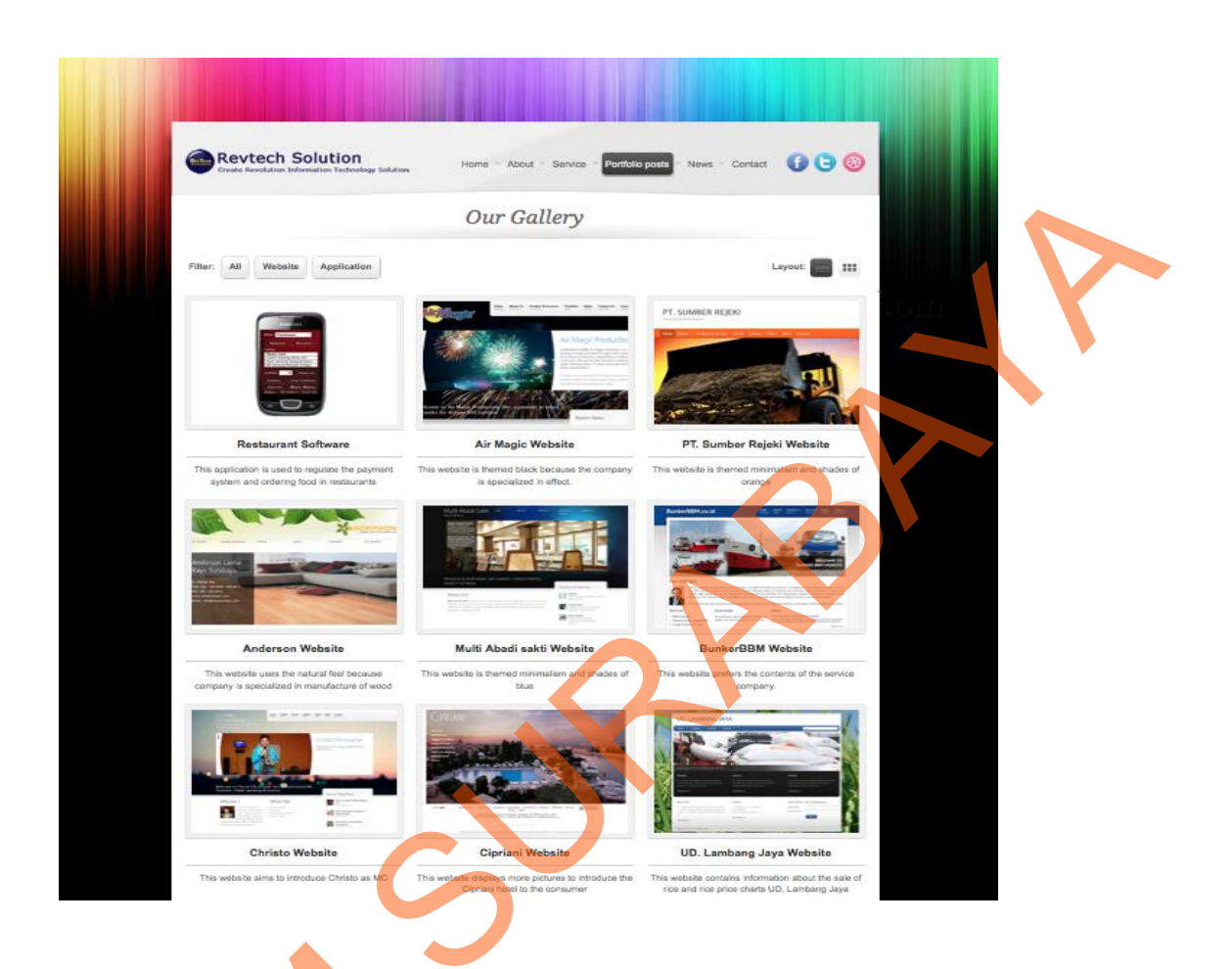

## Gambar 4.10 Portfolio Page PT. Revtech Solution

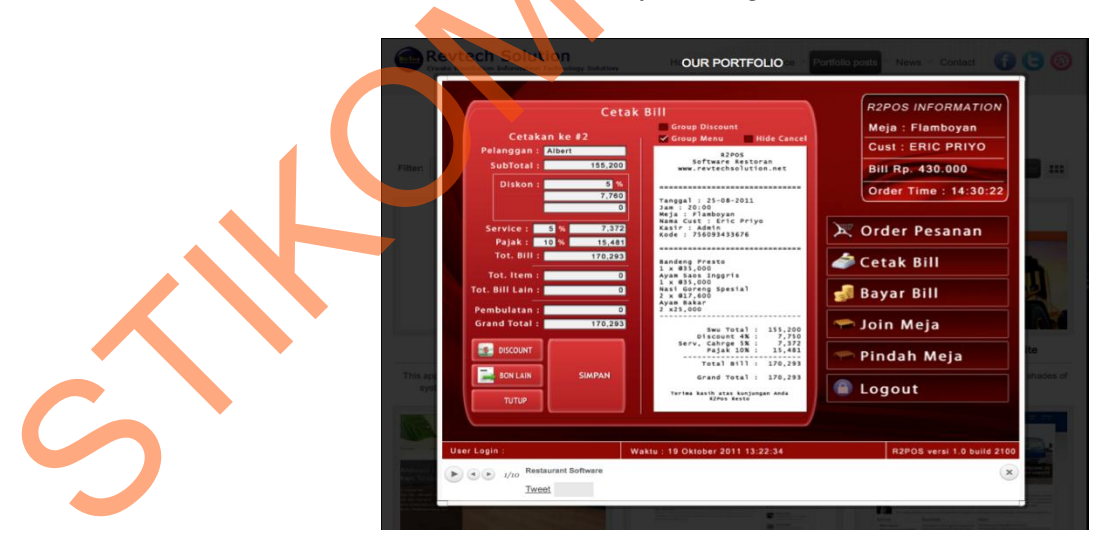

Gambar 4.11 Perbesaran Gambar

#### 4.1.5 News

Pada halaman news ditampilkan berita-berita terbaru mengenai PT Revtech Solution secara *up to date*. Berita ini akan dimasukkan oleh admin di halaman admin yang disambungkan ke halaman user dan akan diberikan keterangan tanggal berita itu terbit.

Berita ditampilkan berdasarkan yang terbaru, yang terbaru paling atas. Disini juga ada testimony dari beberapa klien perusahaan sebagai tambahan yang diletakkan di ruas sebelah kanan.

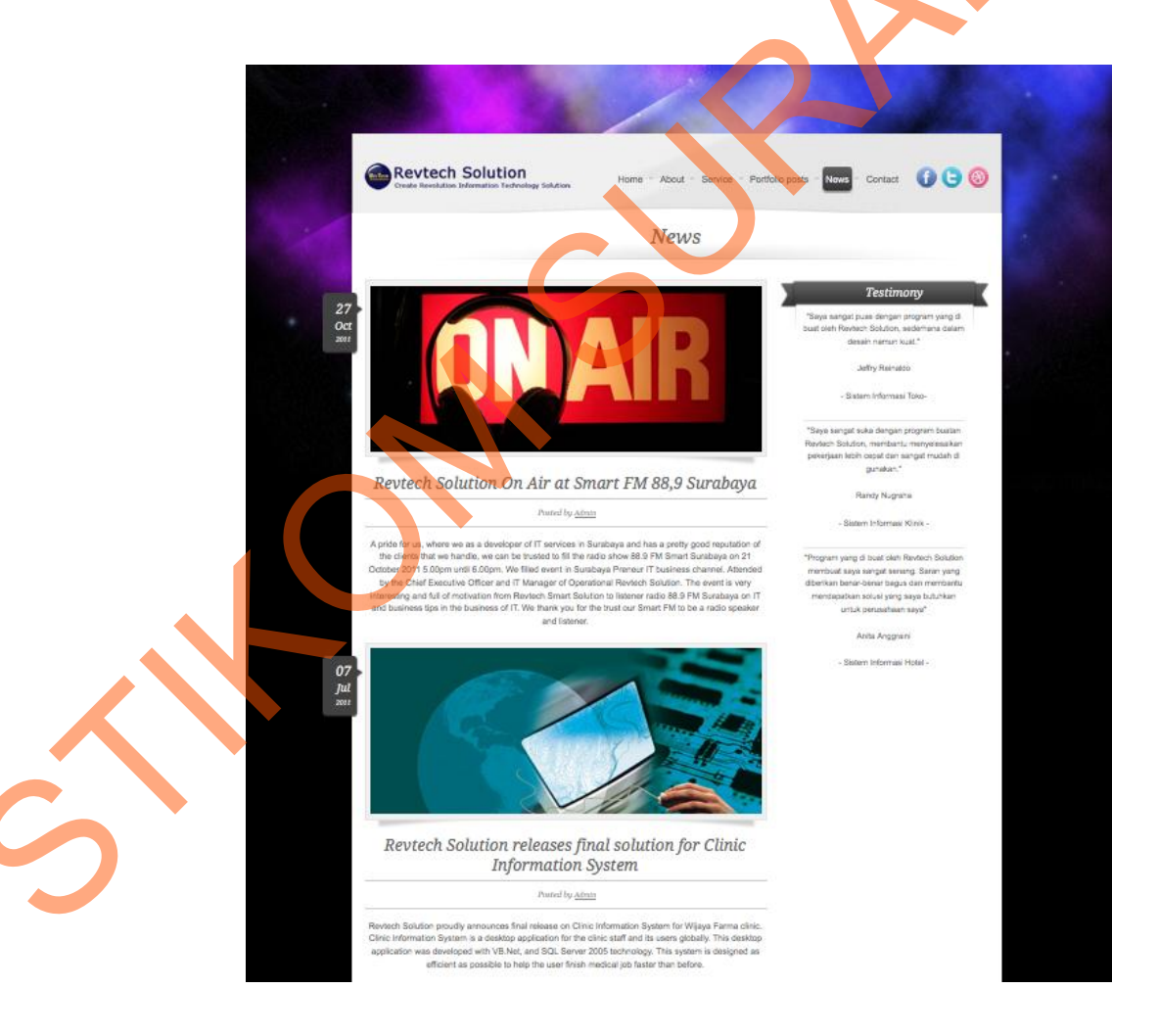

Gambar 4.12 News Page PT. Revtech Solution

## 4.1.6 Contact

Pada halaman ini berisikan tentang alamat, nomor telepon, fax dan peta lokasi PT Revtech Solution. Selain itu juga terdapat video mengenai pentingnya teknologi saat ini sebagai tambahan informasi kepada user.

Disini juga disediakan kolom bagi para user yang ingin menanyakan sesuatu kepada PT Revtech Solution yang akan dibalas nantinya melalui email.

| and the second                                               |                                 |                                                                                                    |
|--------------------------------------------------------------|---------------------------------|----------------------------------------------------------------------------------------------------|
| Credes Revolution Endormation Technology Solutions           | re Abdut Service Portfolio post | News Contact                                                                                         |
| Contact                                                      | Where and how to get in touch   |                                                                                                    |
| Welcome                                                      |                                 |                                                                                                    |
| Feel free to contact us for more information about the solut | an of your IT problem.          | Location                                                                                             |
|                                                              | 7                               | 17                                                                                                   |
|                                                              |                                 |                                                                                                    |
| Contact form                                                 | • *                             | - I                                                                                                  |
|                                                              | Name                            | Address                                                                                              |
|                                                              | Email                           | Pertokean Bunguran Magah<br>Ji. Bunguran 634 3rd Beor<br>Recommend 61747                             |
| · · · · · · · · · · · · · · · · · · ·                        | Vebsite                         | Sumanaya oo nii<br>TajoFax (031-353.0194<br>www.invitechaoution.nat<br>Email: anfo@nevachaoution.nat |
|                                                              |                                 | 0                                                                                                    |
|                                                              |                                 |                                                                                                    |
|                                                              |                                 |                                                                                                    |
|                                                              | *                               |                                                                                                    |
| Send                                                         |                                 |                                                                                                    |
|                                                              |                                 |                                                                                                    |

Gambar 4.13 Contact Page PT. Revtech Solution

Tiga tombol di atas disambungkan ke page facebook PT RevtechSolution, twitter dan blogger.

### 4.2 Halaman Admin

Halaman admin adalah halaman yang disediakan untuk admin perusahaan PT Revtech Solution dengan tujuan untuk mengupdate portfolio, news dan menerima komentar dari user. Dengan halaman admin ini maka PT Revtech Solution akan lebih mudah memasukkan data-data tanpa harus merubah script PHPnya.

Halaman admin memakai desain yang sederhana saja, karena banyak datadata yang harus diupload dan diedit. Jadi agar prosesnya cepat, maka desain yang digunakan jangan terlalu berat.

#### 4.2.1 Index Admin

Halaman ini berisi kolom login bagi admin. Admin harus mengisi username dan password terlebih dahulu untuk dapat melakukan proses input barang.

91

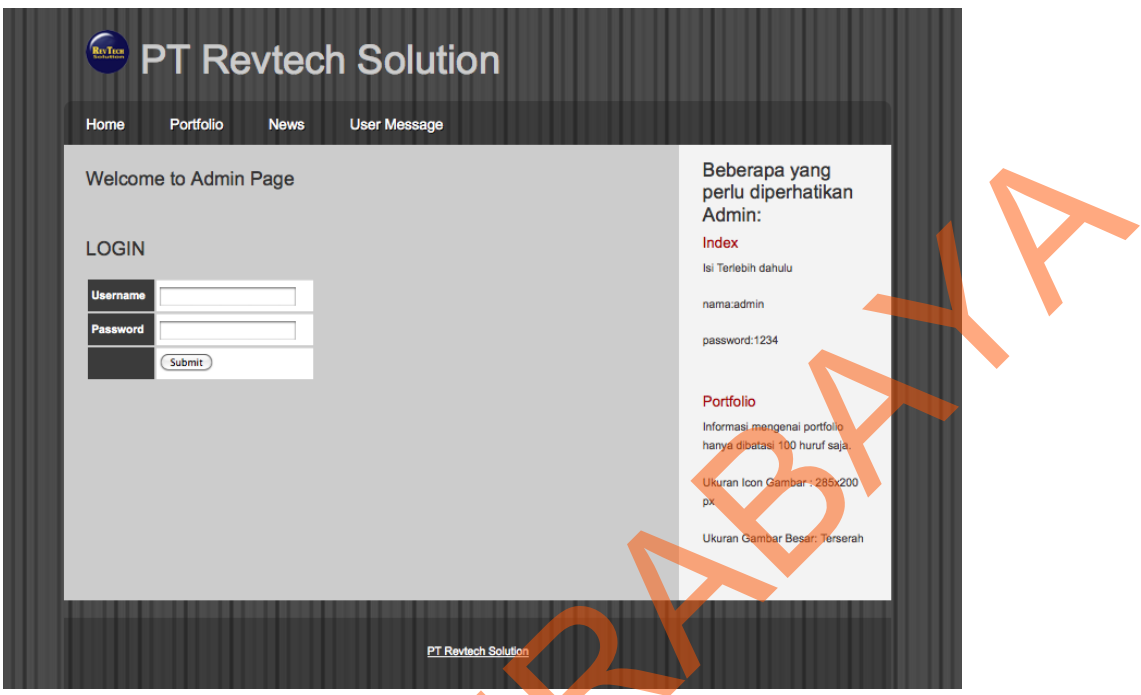

Gambar 4.14 Index Admin

Tanpa melakukan proses login, maka admin tidak dapat memasuki menu portfolio, news dan message. Jika proses login berhasil, maka akan muncul tampilan berikut ini:

LOGIN SUCCESS

[Logout]

Gambar 4.15 Keterangan Login

Di halaman index disediakan keterangan logout bagi admin untuk keluar dari halaman admin dalam arti keluar dari proses login.

## 4.2.2 Portfolio Admin

Pada halaman ini, admin dapat melakukan penambahan portfolio, edit dan menghapus portfolio. Disini juga ditampilkan list portfolio yang sudah masuk dalam database. Portfolio yang masuk ke database berarti sudah ditampilkan ke index user. Berikut gambar tabel di database:

| E B | rowse   | Structure        | SQL Search        | ]]eiInsert | T Ex | port 🛅  | Import | 9% | Opera | ation | s T    | Emp | oty | XD |
|-----|---------|------------------|-------------------|------------|------|---------|--------|----|-------|-------|--------|-----|-----|----|
|     | Field   | Туре             | Collation         | Attributes | Null | Default | Extra  |    |       | 1     | Action |     |     |    |
|     | Title   | varchar(30)      | latin1_swedish_ci |            | No   | None    |        |    | 1     | X     |        | U   | B   | T  |
|     | Class   | varchar(8)       | latin1_swedish_ci |            | No   | None    |        |    | 2     | X     |        | U   | 3   | T  |
|     | Content | varchar(200)     | latin1_swedish_ci |            | No   | None    |        | F  | 1     | X     | 1      | U   | M   | T  |
|     | Image   | varchar(30)      | latin1_swedish_ci |            | No   | None    |        | I  | Ì     | X     | 1      | U   | 1   | T  |
|     | lcon    | varchar(30)      | latin1_swedish_ci |            | No   | None    |        |    | ♪     | ×     | 1      | U   | 1   | T  |
| t   | Check A | II / Uncheck All | With selected:    | 0 3        | ×    |         | B      |    | Ŧ     |       |        |     |     |    |

## Gambar 4.16 Tabel PortfolioGambar

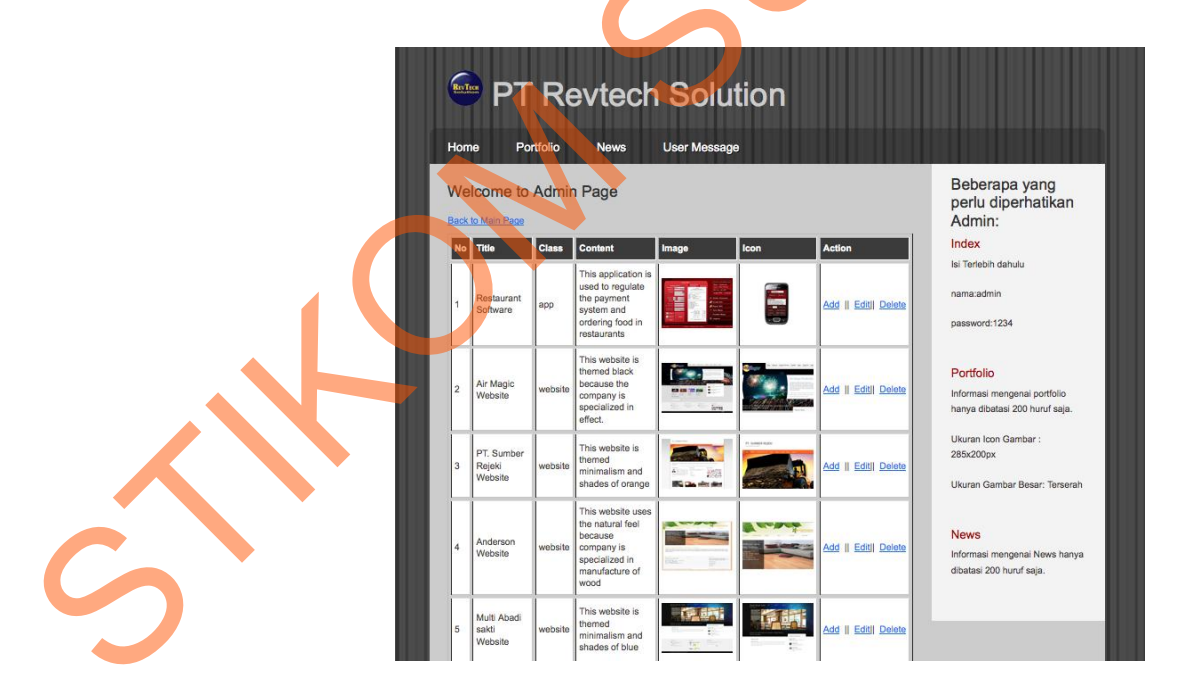

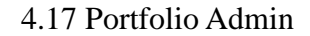

Jika admin ingin menambah portfolio, maka akan muncul kolong berikut:

| PT Revtech Solution              |                                                                |
|----------------------------------|----------------------------------------------------------------|
| Home Portfolio News User Message |                                                                |
| Welcome to Admin Page            | Beberapa yang<br>perlu diperhatikan                            |
| Title                            | Admin:<br>Index                                                |
| Class app 3                      | Isi Terlebih dahulu                                            |
| Content                          | password:1234                                                  |
| Picture Browse                   | Portfolio                                                      |
| Icon Browse                      | Informasi mangonal portfolio<br>hanya dibatasi 200 huruf saja. |
|                                  | Ukuran Icon Gambar:                                            |
|                                  | Ukuran Gambar Besar: Terserah                                  |
|                                  | News                                                           |
|                                  | Informasi mengenai News hanya<br>dibatasi 200 huruf saja.      |
|                                  |                                                                |
|                                  |                                                                |

# Gambar 4.18 Form Input Portfolio

Jika melakukan editing, maka data-data mengenai portfolio yang dipilih akan dimasukkan ulang ke dalam kolom-kolom diatas. Sedangkan jika melakukan deleting maka data akan langsung terhapus dari database.

| · · · · · · · · · · · · · · · · · · · | Restreet | PT Revtech Solution                                                                      |                                                           |
|---------------------------------------|----------|------------------------------------------------------------------------------------------|-----------------------------------------------------------|
|                                       | Home     | Portfolio News User Message                                                              |                                                           |
|                                       | Welco    | me to Admin Page                                                                         | Beberapa yang<br>perlu diperhatikan                       |
|                                       | Title    | Restaurant Software                                                                      | Admin:<br>Index                                           |
|                                       | Class    | app 😧                                                                                    | Isi Terlebih dahulu                                       |
|                                       | Content  | This application is used to regulate the payment system and ordering food in restaurants | nama:admin<br>password:1234                               |
|                                       | Picture  | Browse                                                                                   | Portfolio                                                 |
|                                       |          |                                                                                          | hanya dibatasi 200 huruf saja.                            |
|                                       | Icon     | Browse)                                                                                  | Ukuran Icon Gambar :<br>285x200px                         |
|                                       |          | (Submit) (Reset)                                                                         | Ukuran Gambar Besar: Terserah                             |
|                                       |          |                                                                                          | News                                                      |
|                                       |          |                                                                                          | Informasi mengenai News hanya<br>dibatasi 200 huruf saja. |

Gambar 4.19 Form Edit Portfolio

### 4.2.3 News Admin

Pada halaman news hampir sama dengan halaman portfolio yaitu dengan menambah, mengedit dan menghapus news yang ada di database.

| mena | amt   | oah, 1   | mengedit                                                                                                    | dan m                                      | engha                                                                                                    | apus ne                                                                                                | ws y  | ang     | ada di                   | data   | abas                                                                                                    | e.                                                                                                    |                                                                                         |                   | 1  |  |
|------|-------|----------|----------------------------------------------------------------------------------------------------|--------------------------------------------|----------------------------------------------------------------------------------------------------|----------------------------------------------------------------------------------------------------|-------|---------|--------------------------|--------|----------------------------------------------------------------------------------------------------|----------------------------------------------------------------------------------------------------|-----------------------------------------------------------------------------------------|-------------------|----|--|
|      | ea Se | ver: loc | alhost 🕨 📠 Da                                                                                                    | atabase: co                                | mpro 🕨                                                                                                    | m Table: no                                                                                            | ws    |         |                          |        |                                                                                                    |                                                                                                    |                                                                                         |                   |    |  |
|      | E Br  | owse     | Structure                                                                                                    | -23SOL                                     | Search                                                                                                    | -                                                                                                    | THE P | xport   | 1 Import                 | St 0   | peratio                                                                                                    | ns Ti                                                                                                    | Empty                                                                                   | Dr                | on |  |
| 1    |       | Field    | Туре                                                                                                    | Collati                                    | on                                                                                                    | Attributes                                                                                             | Null  | Default | Extra                    | ~      | 1                                                                                                    | ction                                                                                                    |                                                                                         |                   |    |  |
|      |       | Title    | varchar(30)                                                                                                    | latin1_swee                                | dish_ci                                                                                                    |                                                                                                    | No    | None    |                          | II 🌙   | ' X                                                                                                    | 1                                                                                                    | U B                                                                                     | T                 |    |  |
|      |       | Writer   | varchar(30)                                                                                                    | latin1_swee                                | dish_ci                                                                                                    |                                                                                                    | No    | None    |                          | II 🌙   | ' X                                                                                                    |                                                                                                    |                                                                                         |                   |    |  |
|      |       | lsi      | varchar(200)                                                                                                    | latin1_swee                                | dish_ci                                                                                                    |                                                                                                    | No    | None    |                          | II 🌶   | X                                                                                                    |                                                                                                    |                                                                                         | Ē                 |    |  |
|      |       | Image    | varchar(40)                                                                                                    | latin1_swee                                | dish_ci                                                                                                    |                                                                                                    | No    | None    |                          | II 🏒   | X                                                                                                    |                                                                                                    | <b>U</b> 🗹                                                                              | T                 |    |  |
|      |       | Date     | varchar(2)                                                                                                    | latin1_swee                                | dish_ci                                                                                                    |                                                                                                    | No    | None    |                          | II 🥒   | X                                                                                                    | 1                                                                                                    |                                                                                         | T                 |    |  |
|      |       | Month    | varchar(4)                                                                                                    | latin1_swee                                | dish_ci                                                                                                    |                                                                                                    | No    | None    |                          | III 🔰  | X                                                                                                    |                                                                                                    |                                                                                         | T                 |    |  |
|      |       | Year     | varchar(4)                                                                                                    | latin1_swee                                | dish_ci                                                                                                    |                                                                                                    | No    | None    |                          | II 🥖   | X                                                                                                    |                                                                                                    | 0 12                                                                                    | <b>T</b>          |    |  |
|      | t_    | Check    | All / Uncheck A                                                                                                    | With selec                                 | ted:                                                                                                    | 1 🥒                                                                                                    | ×     | 1       |                          |        |                                                                                                    | V                                                                                                    |                                                                                         |                   |    |  |
|      |       |          | errer PT<br>Home Por<br>Welcome to J<br>Back to Main Page<br>Ino tanggal<br>posting<br>1 27-Oct-2011<br>2 07-July-2011 | Revtech<br>Solution<br>releases<br>fina Ad | Jamt<br>Control<br>ews<br>ge<br>thror<br>Control<br>as a control<br>servic<br>as a control<br>servic<br>as a control<br>servic<br>as a control<br>servic<br>as a control<br>reput<br>that will be<br>the<br>reput<br>that will be<br>reput<br>that will be<br>reput<br>that will | ant 4.200<br>Solution ly announces the                                                                 |       |         | Action<br>Add    Edel  ( |        | Bel<br>per<br>Adı<br>inde<br>isi Te<br>nama<br>passw<br>Port<br>Inforr<br>hanya<br>Ukura<br>285x:<br>Ukura<br>Vkura | Deerapa<br>lu dipu<br>min:<br>x<br>ritebih dah<br>sadimin<br>vord: 1234<br>folio<br>nasi meng<br>dibatasi<br>a dibatasi<br>an icon Ga | a yang<br>erhatika<br>ulu<br>enai portfolio<br>200 huruf sa<br>umbar :<br>r Besar: Ters | n<br>ja.<br>ierah |    |  |
| 5    |       |          | 3 03-Marc-2011                                                                                                    | The<br>launching<br>of a new<br>website    | Imin Iooks<br>struct<br>a bett                                                                                                    | h of its website. It<br>much simple<br>, neat and is well<br>ured. Overall, it is<br>er representation |       |         | <u>Add    Edit   [</u>   | Delete | Inforr<br>dibata                                                                                                    | nasi meng<br>asi 200 hu                                                                                                    | enai News h<br>ruf saja.                                                                | anya              |    |  |

Gambar 4.21 News Admin

| PT Revtech Solution                                      |                                                                             |
|----------------------------------------------------------|-----------------------------------------------------------------------------|
| Home Portfolio News User Message                         |                                                                             |
| Welcome to Admin Page                                    | Beberapa yang<br>perlu diperhatikan<br>Admin:                               |
| Title                                                    | Index<br>Isi Terlebih dahulu<br>nama:admin                                  |
| Content                                                  | password: 1234                                                              |
| Picture Browse Date (1: Jan 3) 2000 3 (Submit) Reset     | Portfolio<br>Informasi mengenai portfolio<br>hanya dibatasi 200 huruf saja. |
|                                                          | UKuran (on Gambara<br>285x200px<br>Ukuran Gambar Besar: Terarah             |
|                                                          | News<br>Informasi mengenal News hanya<br>dibatasi 200 huruf saja.           |
| Gambar 4.22 Form Input New                               | 5                                                                           |
| Jika mengedit news, maka akan keluar kolom beri          | kut:                                                                        |
|                                                          |                                                                             |
|                                                          |                                                                             |
| Welcome to Admin Page                                    | Beberapa yang                                                               |
| Reviech Solution On Air at Sma                           | perlu diperhatikan<br>Admin:                                                |
| A A                                                      | Incex<br>Isi Terlebih dahulu                                                |
| Author                                                   | nama:admin                                                                  |
| Content fill the radio show 88.9 FM Smart Surabaya on 21 | password:1234                                                               |
| Picture Browse                                           | Portfolio<br>Informasi mengenal portfolio<br>hanya dibatasi 200 huruf saja. |
|                                                          | Ukuran loon Gambar :<br>285x200px                                           |
| (Upload File) (Reset)                                    | Ukuran Gambar Besar: Tersorah                                               |
|                                                          | News<br>Informasi mengenai News hanya<br>dibatasi 200 huruf saja.           |
|                                                          |                                                                             |

Gambar 4.23 Form Edit News

Jika ingin menambah news baru, makan akan keluar kolom yang sama tetapi dalam bentuk kosong. Jika meghapus news maka akan terhapus dari database.

### 4.2.4 Halaman User Message

Halaman user message adalah tempat untuk menampung pesan user. Disini tidak ada editing message atau menambah message karena memang hanya untuk menampung pesan user. Jadi disini hanya ada penghapusan pesan.

| Si Se | 😭 Server: localhost 🕨 📠 Database: compro 🕨 🏢 Table: message |              |                   |                            |      |         |       |  |       |      |       |         |   |          |  |
|-------|-------------------------------------------------------------|--------------|-------------------|----------------------------|------|---------|-------|--|-------|------|-------|---------|---|----------|--|
| E B   | rowse                                                       | Structure    | SQL Search        | Filnsert Export III Import |      |         |       |  | perat | ions | 1     | Empty 🔀 |   |          |  |
|       | Field                                                       | Туре         | Collation         | Attributes                 | Null | Default | Extra |  |       | - 1  | Actio |         |   |          |  |
|       | Nama                                                        | varchar(22)  | latin1_swedish_ci |                            | No   | None    |       |  | ♪     | X    | 1     | U       | M | T        |  |
|       | Emailnya                                                    | varchar(28)  | latin1_swedish_ci |                            | No   | None    |       |  | ₽     | X    | 1     | U       | Z | T        |  |
|       | Website                                                     | varchar(20)  | latin1_swedish_ci |                            | Yes  | NULL    |       |  | ♪     | X    | 1     | U       | M | <b>.</b> |  |
|       | Message                                                     | varchar(100) | latin1_swedish_ci |                            | No   | None    |       |  | \$    | X    | 1     | U       | 1 | T        |  |
|       | date                                                        | datetime     |                   |                            | No   | None    |       |  | ৶     | ×    | 1     | U       | 1 | T        |  |
| t_    | 1_ Check All / Uncheck All With selected: 🔳 💉 🛪 🛐 🔟 📝 📻     |              |                   |                            |      |         |       |  |       |      |       |         |   |          |  |

Gambar 4.24 Tabel *Message* 

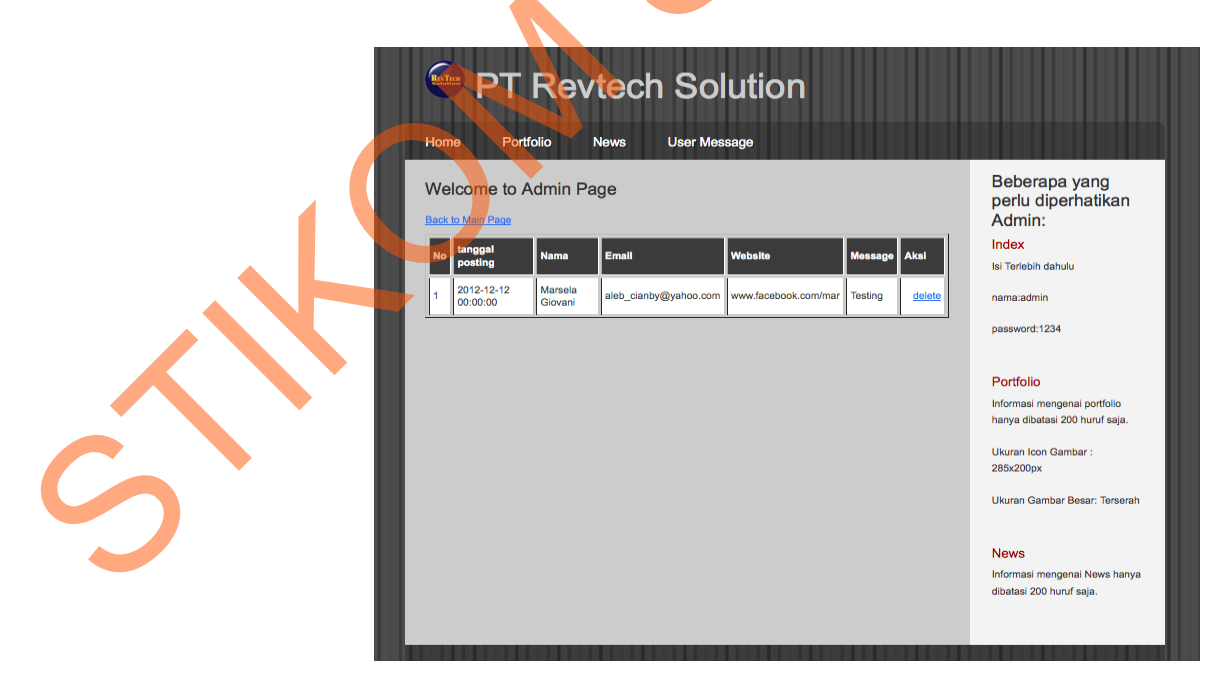

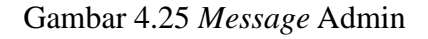

## 4.3 Cover CD dan Poster

Bentuk cover CD dan poster ukuran A3 yang akan dipasarkan adalah sebagai berikut :

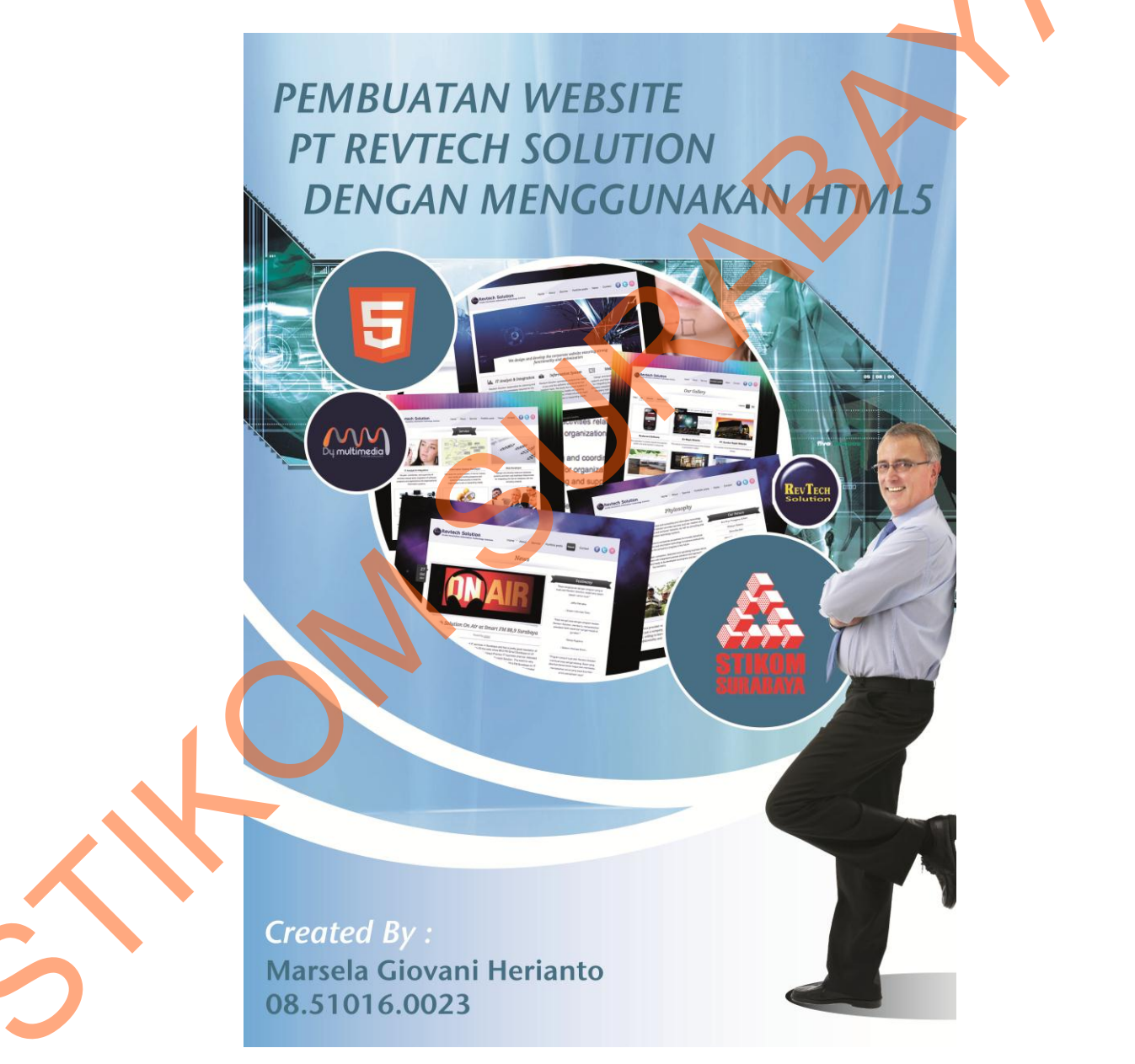

Gambar 4.26 Poster A1

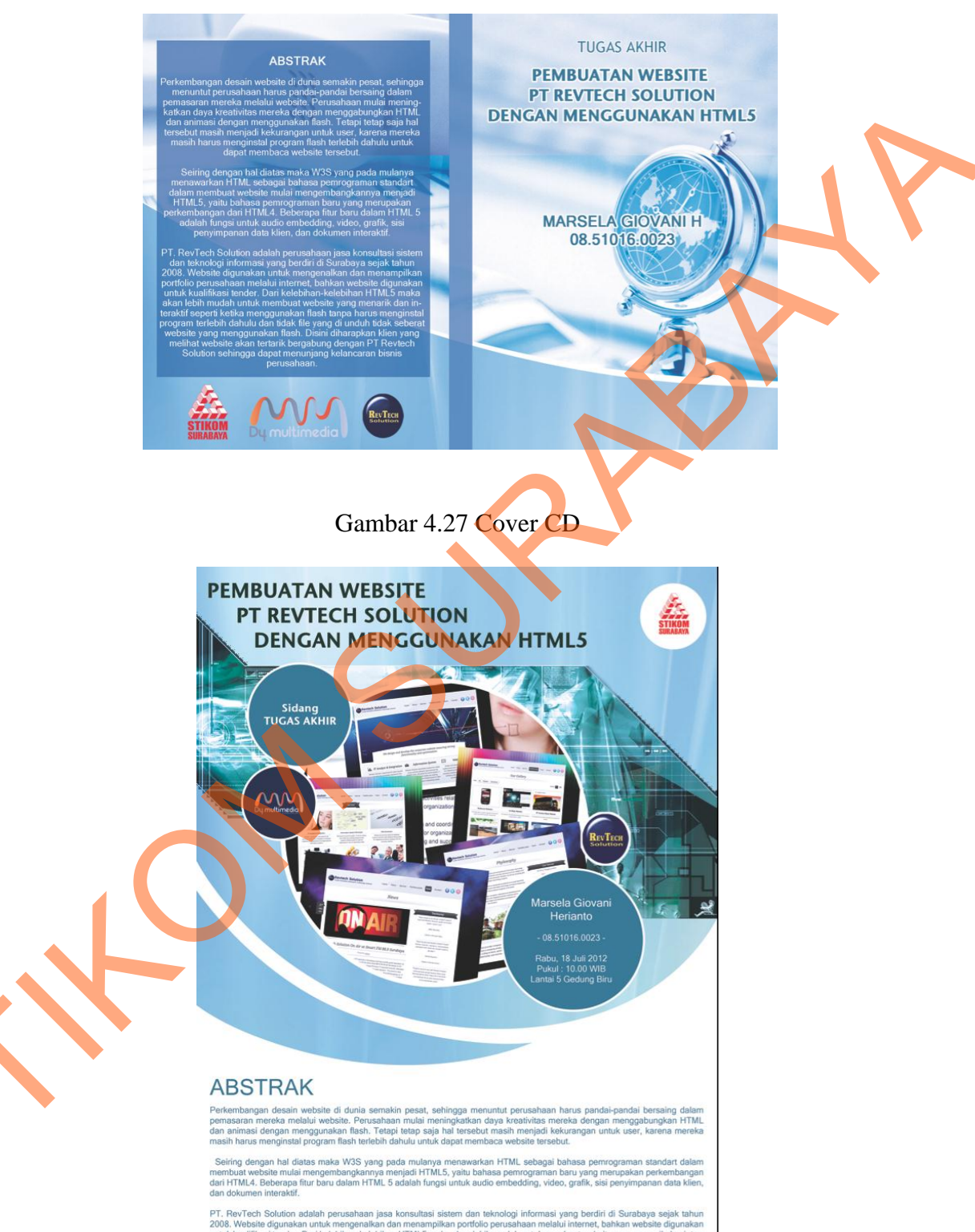

Fee'r teori Soloulori Bodan / percanada jash kotisalasi sakan i vari reknikogi michinasi yang benari ur Sudadaya sapak lai Si Website digunakan untuk mengenalikan dan menampilisan portifolo perusahaan melabiti unternet, bahkan website diguna luk kualifikasi tender. Dari kelebihan-kelebihan HTML5 maka akan lebih mudah untuk membuat website giyang menanti di seperti ketik menggunakan flash tanga harus menginstal program terlebih dahulu dan tidak file yang di unduh tidak sebe biste yang menggunakan flash. Disini diharapkan klien yang melihat website akan tertarik bergabung dengan PT Revtech Si n sehingga dapat menunjang kelancaran bisnis usahaan.

Gambar 4.28 Poster A3